## آموزش نصب سورس ربات ارسال پست خودکار به کانال (فکت وب)

1.ابتدا از طریق پشتیبانی فکت وب <u>https://t.me/factweb\_support</u> دامنه خود را ثبت کنید.

2. داخل پوشه سورس دو نسخه public و admin وجود دارد.

**نسخه public :** در این نسخه تمام کاربران میتوانند با خرید اشتراک و یا اشتراک هدیه از ربات استفاده کنند و ربات به صورت عمومی است.

**نسخه admin :** در این نسخه فقط ادمین ها میتوانند از ربات به صورت نامحدود و رایگان استفاده کنند و امکان استفاده کاربران دیگر از ربات نیست.

بعد از انتخاب هر نسخه به دلخواه فایل **source.zip** آن را در هاست خود در پوشه **public\_html** و در یک پوشه جدید با نام دلخواه آیلود کنید و از حالت زیپ خارج کنید.

3.فایل **installer.php** داخل سورس را در مرورگر اجرا کنید

https://domain.ir/folder/installer.php : مثلا

4.در صفحه ای که مشاهده میکنید اطلاعات را به شکل زیر وارد کنید.

**توکن ربات تلگرام :** این توکن را از ربات بات فادر **botfather**) دریافت کنید و در این قسمت قرار دهید.

**ایدی عددی ادمین ها :** ایدی عددی ادمین های اصلی را از طریق ربات showchatidbot@ دریافت کنید و در این قسمت قرار داده و با , جدا کنید.

**رمز ورود به پنل مدیریت:** پیشفرض panel/ قرار دهید.

آدرس سورس در هاست : ادرس سورس در هاست را قرار دهید مثلا https://domain.ir/folder

**توکن کدسازان :** در صورتی که قصد فعالسازی بخش پرداخت از طریق ترون را دارید باید در ربات زیر لایسنس خود را دریافت و در این قسمت قرار دهید .

https://t.me/CodeSazan\_APIManager\_Bot?start=Api\_AutoTron

اگر نیاز به این بخش ندارید 0 قرار دهید. (وب سرویس رایگان است)

توکن one-api : در صورتی که قصد فعالسازی بخش پرداخت از طریق ترون یا تون را دارید در سایت

https://one-api.ir ثبت نام کرده ودرخواست رمزینه کنید.

رمزینه ارسال شده به ایمیل را به طور کامل در این بخش وارد کنید.

اگر نیاز به این بخش ندارید 0 قرار دهید. .(وب سرویس رایگان است)

**یوزرنیم دیتابیس ، نام دیتابیس و پسورد دیتابیس :** یک دیتابیس ایجاد کرده و نام ، یوزر و پسورد دیتابیس را هم در این قسمت وارد کنید.

پس از تکمیل روی دکمه مرحله بعدی زده و مراحل نصب را کامل طی کنید.

ربات اماده اجراست

در صورت وجود مشکل یا سوال و یا درخواست نصب از طریق تیکت پشتیبانی سایت در حساب کاربری فکت وب خود اطلاع

دهيد.